# Tanggungjawab / Tugas Pendeposit

| Kategori   | Tanggungjawab / Tugas                                                                                                    |
|------------|----------------------------------------------------------------------------------------------------|
| Pendeposit | <ol> <li>Menyediakan dokumen digital yang menepati standard yang telah ditetapkan</li> <li>Memastikan maklumat dan dokumen yang dideposit memenuhi standard<br/>yang telah ditetapkan</li> <li>Berhubung dengan Editor UTM-IR fakulti yang telah dilantik</li> <li>Mengemaskini maklumat asas personal pada fungsi <u>Profile</u>,<br/>jika berlaku perubahan maklumat.<br/>Contoh alamat emel atau keperluan menukar password</li> <li>Membuat tindakan/bertanggjungjawab bagi emel berkaitan UTM-IR<br/>yang diterima daripada Editor</li> </ol> |

### 2. Manual Pendeposit

| Kandungan | 2.1 Proses Mendeposit Rekod ke UTM-IR Oleh Pendeposit  |
|-----------|--------------------------------------------------------|
|           | 2.2 Proses Menggantikan Semula Dokumen Terkini / Tepat |
|           | 2.3 Penerangan Fungsi Manage Deposits                  |
|           | 2.4 Kemaskini Profil Pendeposit                        |
|           |                                                        |
|           |                                                        |
|           |                                                        |
|           |                                                        |
|           |                                                        |
|           |                                                        |
|           |                                                        |
|           |                                                        |
|           |                                                        |
|           |                                                        |

# 2.1 Proses Mendeposit Rekod ke UTM-IR Oleh Pendeposit

| 0.1.1                                                       | ~                                                                                                    |
|-------------------------------------------------------------|----------------------------------------------------------------------------------------------------|
| 2.1.1                                                       | UTM Research and                                                                                                    |
| Akses<br>UTM-IR                                             | Education Repository                                                                                                    |
| http://eprints.<br>utm.my                                   | Home About Browse by Year Browse by Faculty Browse by Subject Login                                                                                                    |
| Klik                                                        | Welcome to UTM Research and Education Repository                                                                                                    |
| <u>Login</u> sebagai<br>Pendeposit                          | Latest Additions                                                                                                    |
|                                                             | View items added to the repository in the past week.                                                                                                    |
|                                                             | Search Repository                                                                                                    |
|                                                             | Search the repository using a full range of fields. Use the search field at the top of the page for a quick sea                                                                                                    |
|                                                             | Browse Repository                                                                                                    |
|                                                             | Browse the items in the repository by subject.                                                                                                    |
|                                                             | About this Repository                                                                                                    |
|                                                             |                                                                                                    |
|                                                             | UTM Research and                                                                                                    |
|                                                             | UTM Research and<br>Education Repository                                                                                                    |
| 212                                                         | UTM Research and<br>Education Repository         Home       About       Browse by Year       Browse by Faculty       Browse by Subject                                                                                                    |
| 2.1.2                                                       | UTM Research and       Image: Comparison of the second dependence of the second dependence of the second d          |
| 2.1.2<br>Masukkan                                           | UTM Research and Education Repository       Image: Comparison of the second second secon          |
| 2.1.2<br>Masukkan<br>username dan<br>password               | UTM Research and gato action Repository       Image: Comparison of the second action of the second action of the sec          |
| 2.1.2<br>Masukkan<br>username dan<br>password               | UTM Research and gato a construction of the second construction of the second consecond construction of the second constructi |
| 2.1.2<br>Masukkan<br>username dan<br>password               | UTM Research and guadation Repository       Image: Comparison of the second second secon          |
| 2.1.2<br>Masukkan<br>username dan<br>password<br>Klik Login | UTM Research and gaucation Repository       Image: Construction of the second of the second of the sec          |
| 2.1.2<br>Masukkan<br>username dan<br>password<br>Klik Login | UTM Research and gasword.         the second state of the second state of the second stat                           |
| 2.1.2<br>Masukkan<br>username dan<br>password<br>Klik Login | UTIN Research and build and bout browse by Year Browse by Faculty Browse by Subject     Login   Desse enter your usemame and password.   Usemame:   Password:   Cogin   Dure: you must have cookies enabled.                                                                                                    |
| 2.1.2<br>Masukkan<br>username dan<br>password<br>Klik Login | UTIM Research and guocation Repository       Image: Compare the University of Southampton. More information and software credits.                                                                                                    |

| 2.1.3<br>Skrin sebelah<br>dipaparkan                                                                        | UTM Research and Education Repository       Image: Constraint of the second second secon                                   |
|----------------------------------------------------------------------------------------------------|----------------------------------------------------------------------------------------------------|
| Klik<br>New Item                                                                                            | New Item Import Items                                                                                                    |
|                                                                                                    | ☐ User Workarea.                                                                                                    |
| 2.1.4<br>Proses<br>memilih item<br>type<br>Menerangkan<br>kemasukan<br>rekod yang ke<br>barang dalam        | Home       About       Browse by Year       Browse by Faculty       Browse by Subject         Logged in as Ms. Kamariah Mohamed Jong   Manage deposits   Profile   Saved searches   Logout       Search       Search         Edit item:       Article #2091         Type → Upload → Details → Subjects → Deposit       Save for Later       Next >                                                                                                    |
| berapa dalam<br>UTM-IR                                                                                      | ★ Item Type                                                                                                    |
| Pendeposit<br>memilih item<br>type<br>Sample :<br>Tesis master<br>UTM<br>Klik pada<br>item type –<br>Thesis | <ul> <li>Article         An article in a journal, magazine, newspaper. Not necessarily peer reviewed. May be an electronic-only misuch as an online journal or news website.</li> <li>Book Section         A chapter or section in a book.</li> <li>Monograph         A monograph.         A monograph.         A monograph.         A paper, poster, speech, lecture or presentation given at a conference, workshop or other event. If the contitem has been published in a journal or book then please use "Book Section" or "Article" instead.</li> <li>Book         A book or a conference volume.         A thesis or dissertation.         If the continue of the section of the section.         A thesis or dissertation.         If the continue of the section of the section of the section.         A thesis or dissertation.         If the section of the section of the section.         A thesis or dissertation.         If the section of the section of the section.         A thesis or dissertation.         A thesis or dissertation.         A mathematical distribution of the section of the section of the section.         A thesis or dissertation.         A thesis or dissertation.         A thesis or dissertation.         A section of the section of the section of the section of the section.         A thesis or dissertation.         A thesis or dissertation</li></ul> |
| Klik Next                                                                                                   | Nota : Simbol Star – Menunjukkan maklumat pada medan yang perlu bagi<br>membolehkan rekod di deposit ke Repositori                                                                                                    |

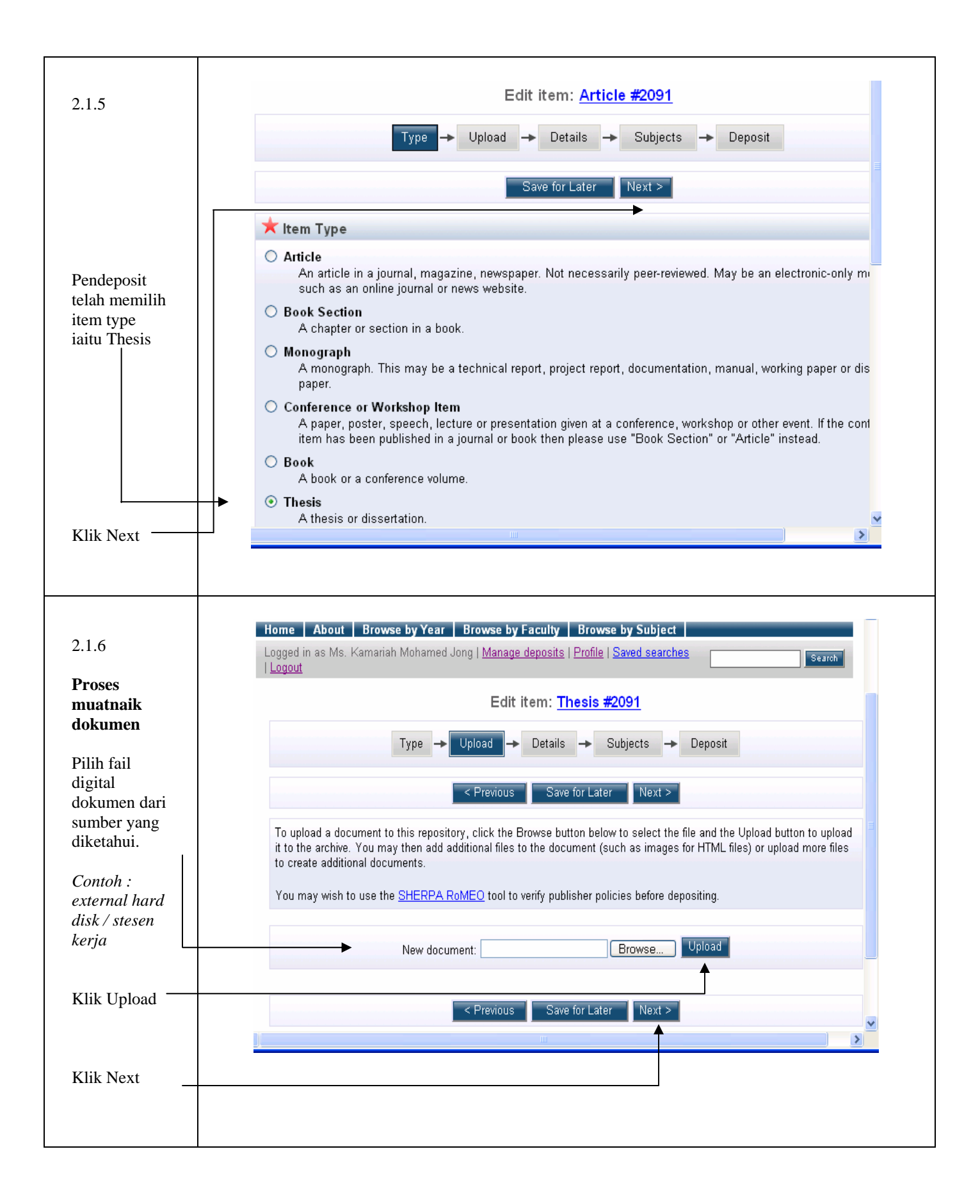

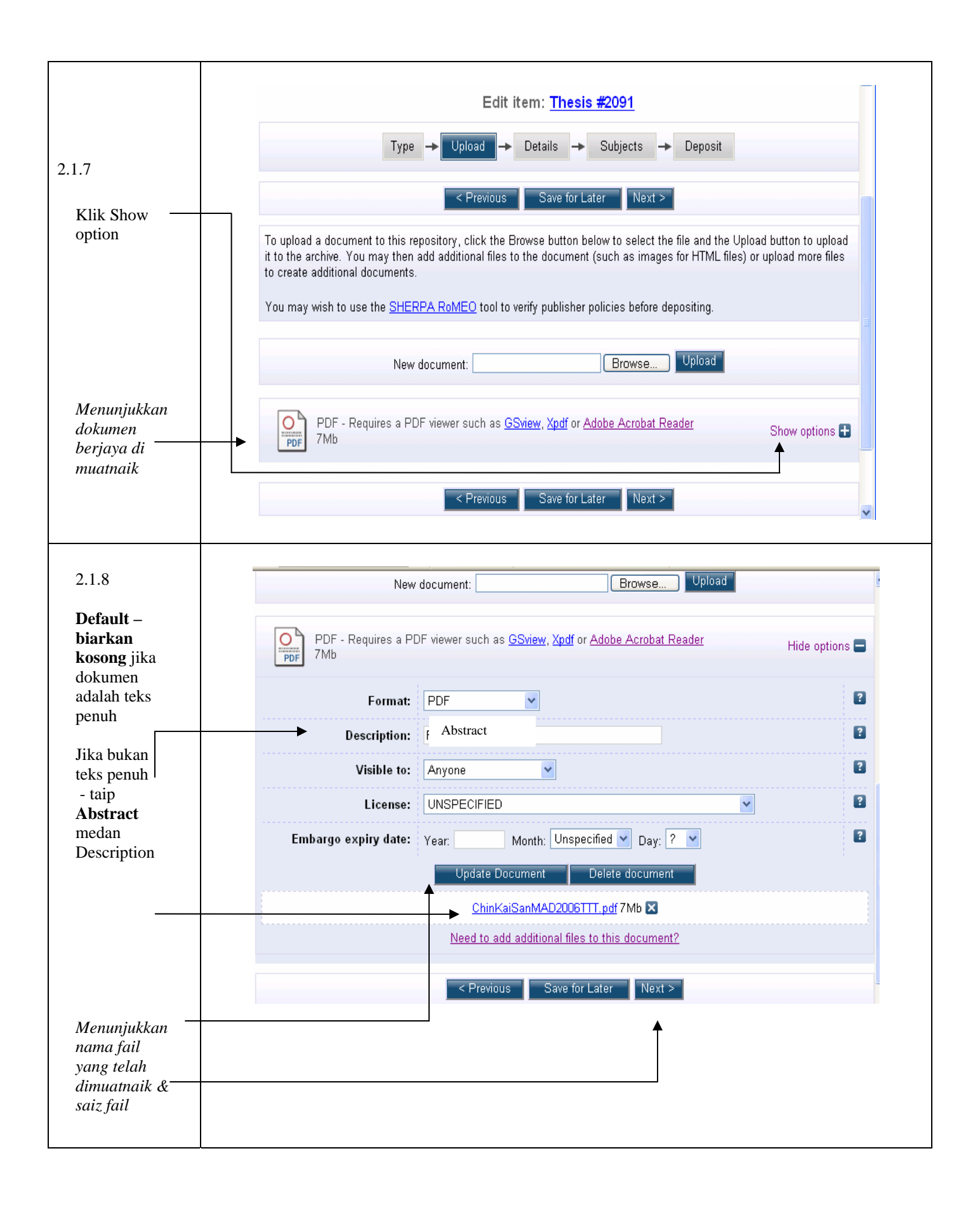

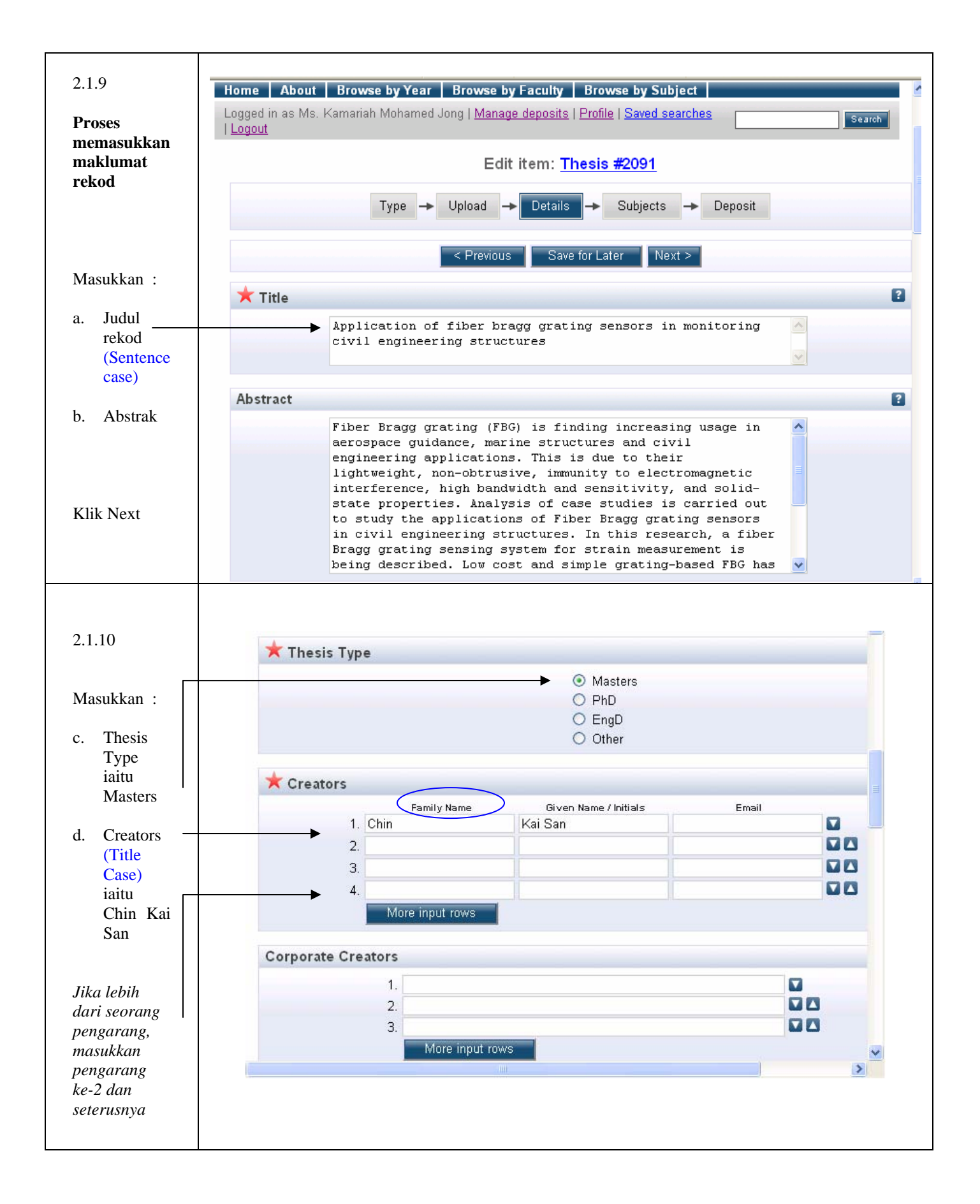

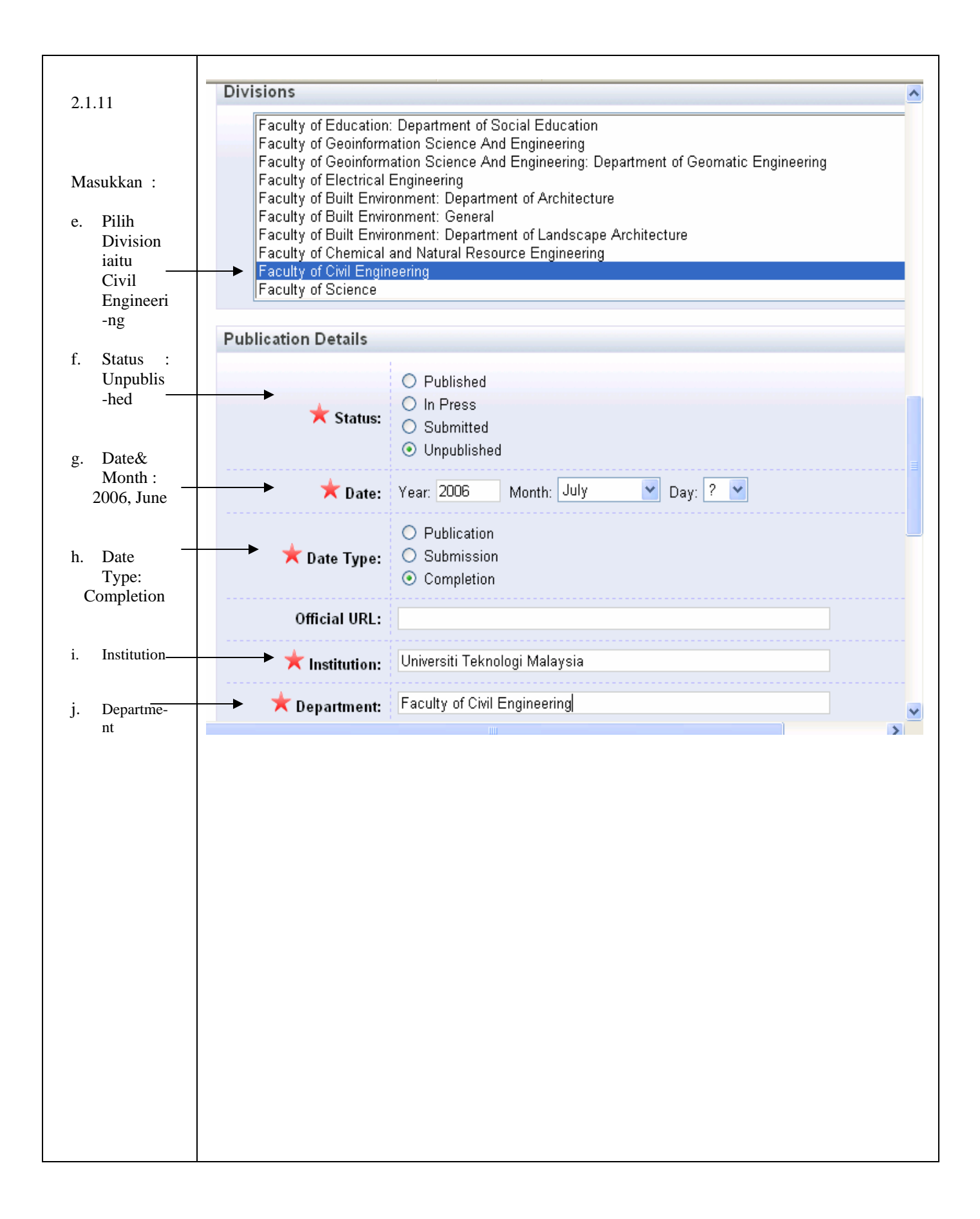

|                 | Number of Pages: 118                                          |
|-----------------|---------------------------------------------------------------|
| Masukkan :      | Related URLs:                                                 |
| k. Number       |                                                               |
| Uncertical      | Funders                                                       |
| -ed<br>Keywords | 1. More input rows                                            |
|                 | Projects                                                      |
|                 | 1. More input rows                                            |
|                 | Contact Email Address                                         |
|                 | References                                                    |
|                 | Uncontrolled Keywords                                         |
|                 | Fiber Bragg grating (FBG); static measurements; strain sensor |
|                 | Additional Information                                        |
|                 | E Comments and Suggestions                                    |
|                 | < Previous Save for Later Next >                              |
| Klik Next       | STICHOUS BUTCHOIL HOMES                                       |
| Klik Next       |                                                               |
| Klik Next       |                                                               |
| Klik Next       |                                                               |
| Klik Next       |                                                               |
| Klik Next       |                                                               |
| Klik Next       |                                                               |
| Klik Next       |                                                               |
| Klik Next       |                                                               |
| Klik Next       |                                                               |
| Klik Next       |                                                               |
| Klik Next       |                                                               |
| Klik Next       |                                                               |
| Klik Next       |                                                               |

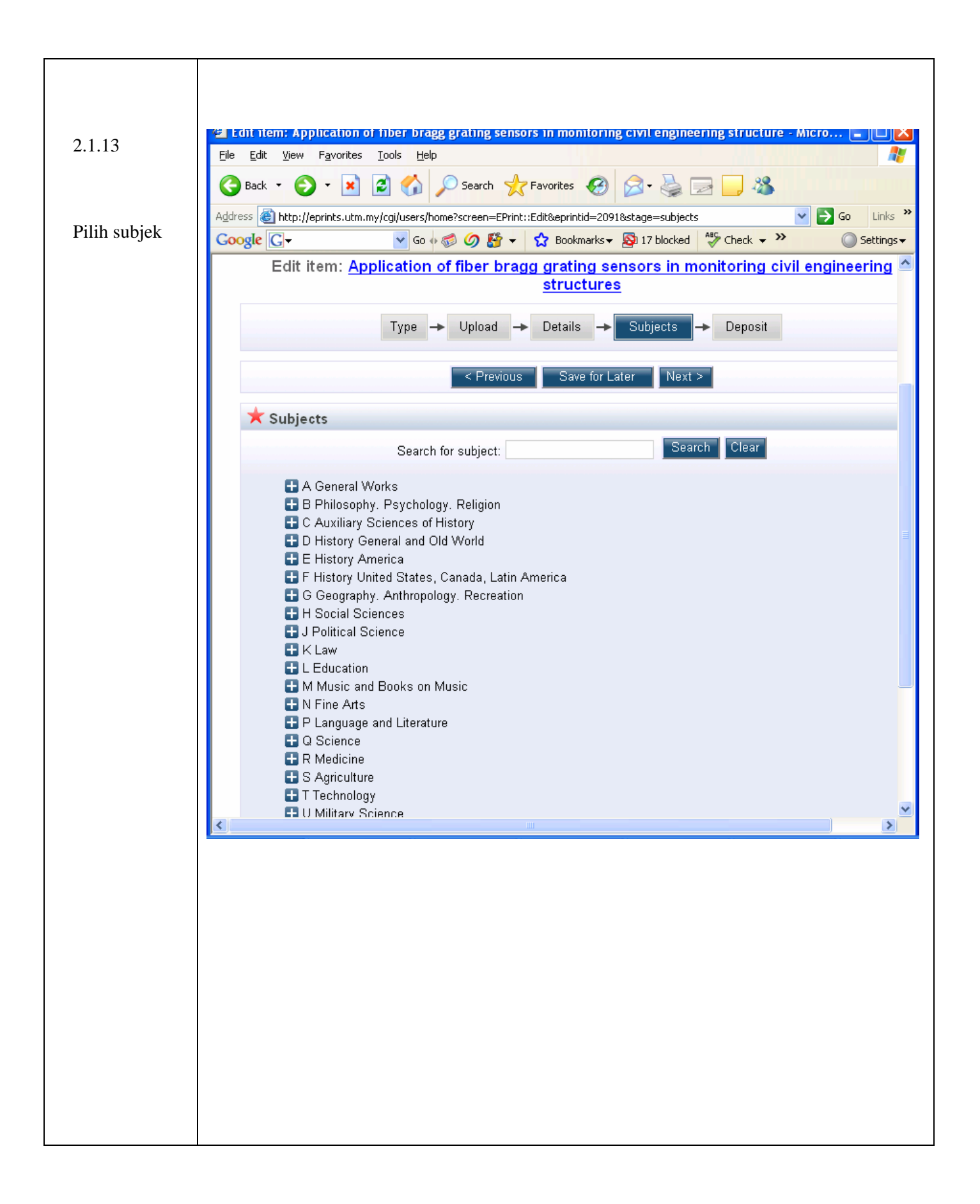

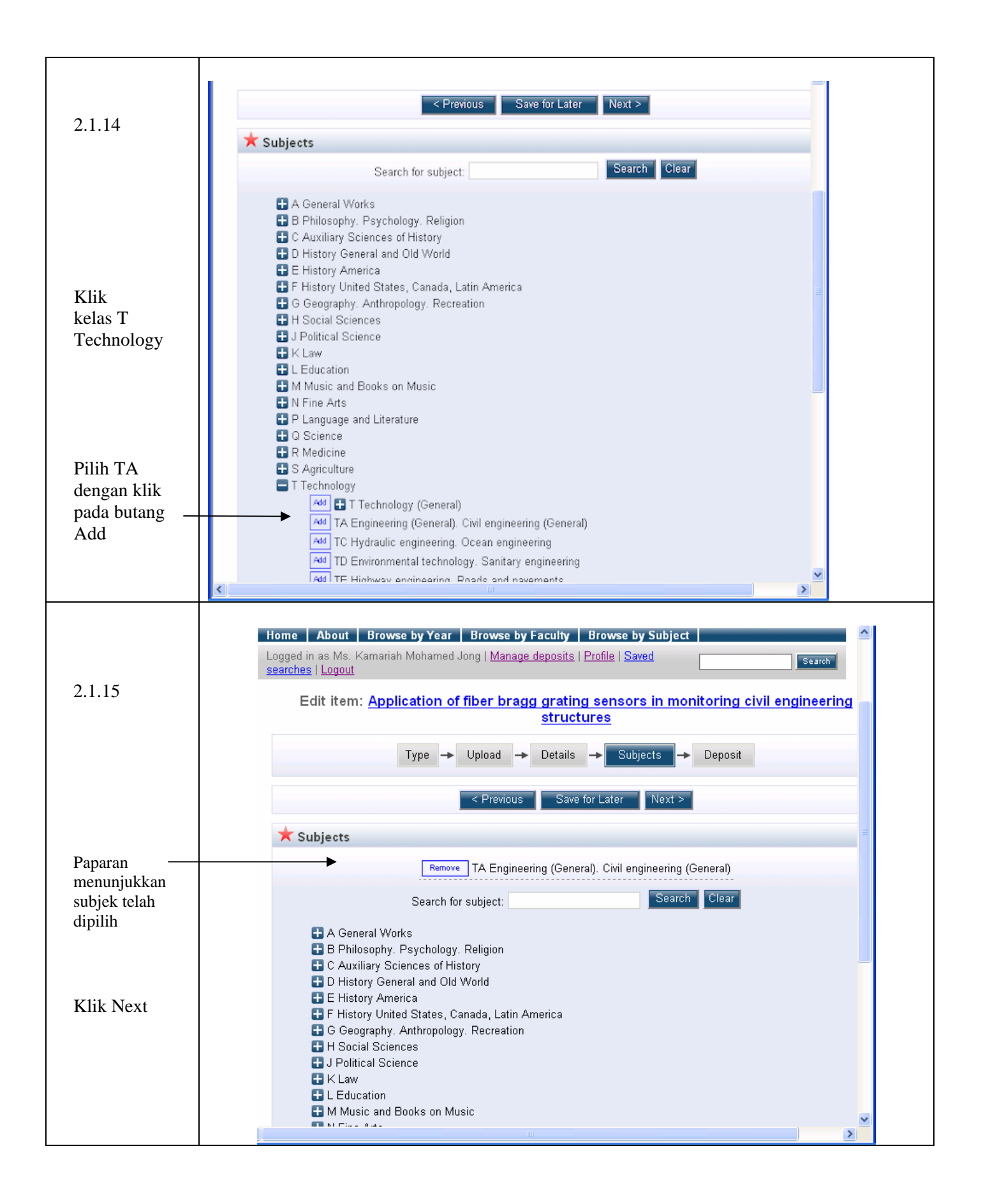

|                     | LITM Decearch and Education                                                                                                    |
|---------------------|----------------------------------------------------------------------------------------------------|
| 2.1.16              | Repository                                                                                                    |
|                     | Home       About       Browse by Year       Browse by Faculty       Browse by Subject         Logged in as Ms. Kamariah Mohamed Jong   Manage deposits   Profile   Saved       Search         searches   Logout       Search         Deposit item:       Application of fiber bragg grating sensors in monitoring civil engineerin                                                                                                    |
|                     | Type → Upload → Details → Subjects → Deposit                                                                                                    |
| Klik                | For work being deposited by its own author: In self-archiving this collection of files and associated bibliographic<br>metadata, I grant UTM Research and Education Repository the right to store them and to make them permanently avail<br>publicly for free on-line. I declare that this material is my own intellectual property and I understand that UTM Research<br>Education Repository does not assume any responsibility if there is any breach of copyright in distributing these files or<br>metadata. (All authors are urged to prominently assert their copyright on the title page of their work.) |
| Deposit item<br>Now | For work being deposited by someone other than its author: I hereby declare that the collection of files and associated bibliographic metadata that I am archiving at UTM Research and Education Repository) is in the public dom If this is not the case, I accept full responsibility for any breach of copyright that distributing these files or metadata may entail.                                                                                                    |
|                     | Clicking on the deposit button indicates your agreement to these terms.                                                                                                    |
|                     |                                                                                                    |
|                     |                                                                                                    |
|                     |                                                                                                    |
|                     |                                                                                                    |
|                     |                                                                                                    |

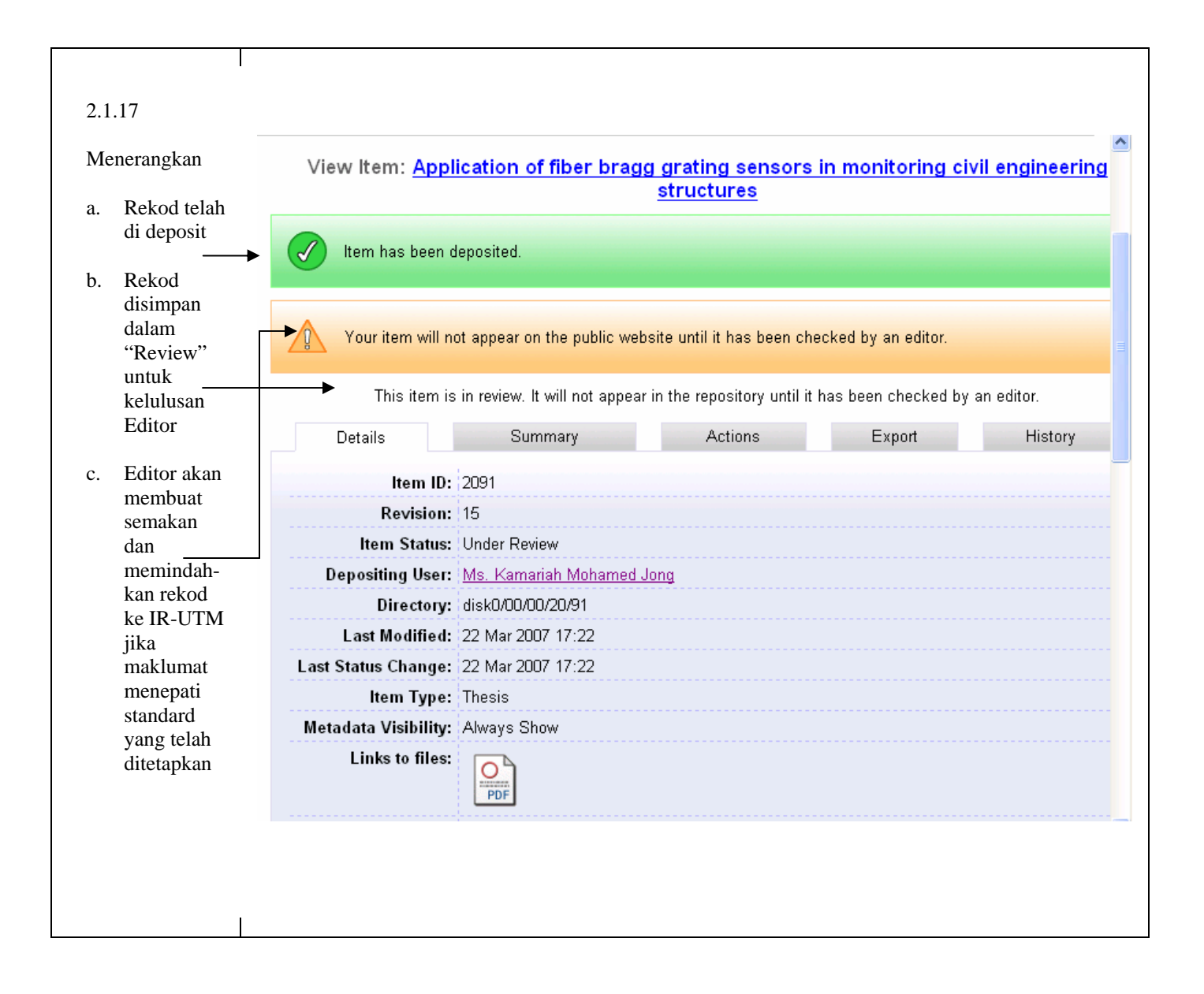

| 2.2.1<br>Muatnaik<br>semula /<br>ganti<br>dokumen              | <ul> <li>a. Buat Pencarian Semula (<i>jika telah deposit</i>) Rekod Yang Hendak Dibetulkan.</li> <li>Jika belum deposit, gunakan fungsi Edit dan Upload</li> <li>b. Klik Pada Upload</li> <li>c. Lakukan muatnaik dokumen yang betul / terkini</li> </ul>                                                                                                    |
|----------------------------------------------------------------|----------------------------------------------------------------------------------------------------|
| 2.2.2<br>Buat<br>pencarian<br>dan klik<br>pada judul<br>rekod. | Home       About       Browse by Year       Browse by Faculty       Browse by Subject         Logged in as Ms. Kamariah Mohamed Jong   Manage deposits   Profile   Saved searches         Search         Logout       Search       Search         View Item:       Application of fiber bragg grating sensors in monitoring civil engineering structures       Search         This item is still in your work area. It will not appear in the repository until you deposit it.       Deposit item         Details       Summary       Actions       Edit       Export       Messages       History         Item ID:       2091       Revision:       19       Item Status:       User Workarea       Depositing User:       Ms. Kamariah Mohamed Jong |
|                                                                | Directory: disk0/00/00/20/91<br>Date Deposited: 23 Mar 2007 19:14<br>Last Modified: 23 Mar 2007 16:53                                                                                                    |

# 2.2 Proses Mengganti Semula Dokumen Terkini / Tepat

| 2.2.3                      | Edit item: <u>Thesis #2091</u>                                                                                                    |          |
|----------------------------|----------------------------------------------------------------------------------------------------|----------|
| Klik Upload                | Type → Upload → Details → Subjects → Deposit                                                                                                    |          |
| Klik Show<br>Options       | < Previous       Save for Later       Next >         To upload a document to this repository, click the Browse button below to select the file and the Upload button to uplo it to the archive. You may then add additional files to the document (such as images for HTML files) or upload more file to create additional documents.         You may wish to use the SHERPA RoMEO tool to verify publisher policies before depositing.         New document:       Browse         Upload         PDF - Requires a PDF viewer such as GSview, Xpdf or Adobe Acrobat Reader       Show options | ad<br>s  |
|                            | < Previous Save for Later Next >                                                                                                    | <b>v</b> |
| 2.2.4                      | PDF - Requires a PDF viewer such as GSview, Xpdf or Adobe Acrobat Reader       Hide option         Format:       PDF         Description:       Full text                                                                                                    | ns 🚍     |
|                            | Visible to: Anyone                                                                                                    | 2        |
| Klik<br>Delete<br>document | Embargo expiry date:       Year:       Month:       Unspecified       Day:       ?         Update Document       Delete document         ChinKaiSanMAD2006TTT.pdf       7Mb       X         Need to add additional files to this document?          Previous       Save for Later       Next >                                                                                                    |          |
|                            |                                                                                                    |          |

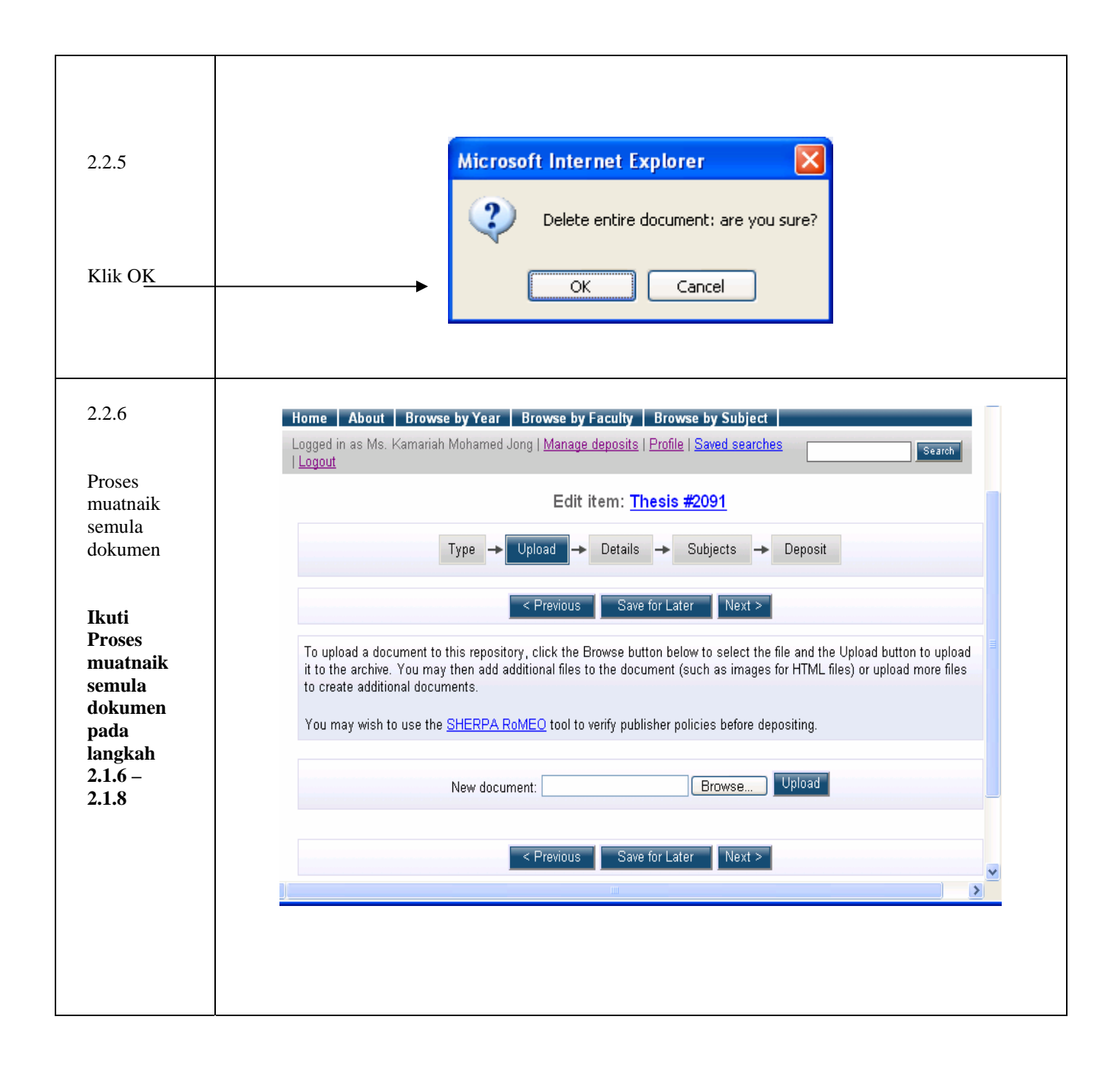

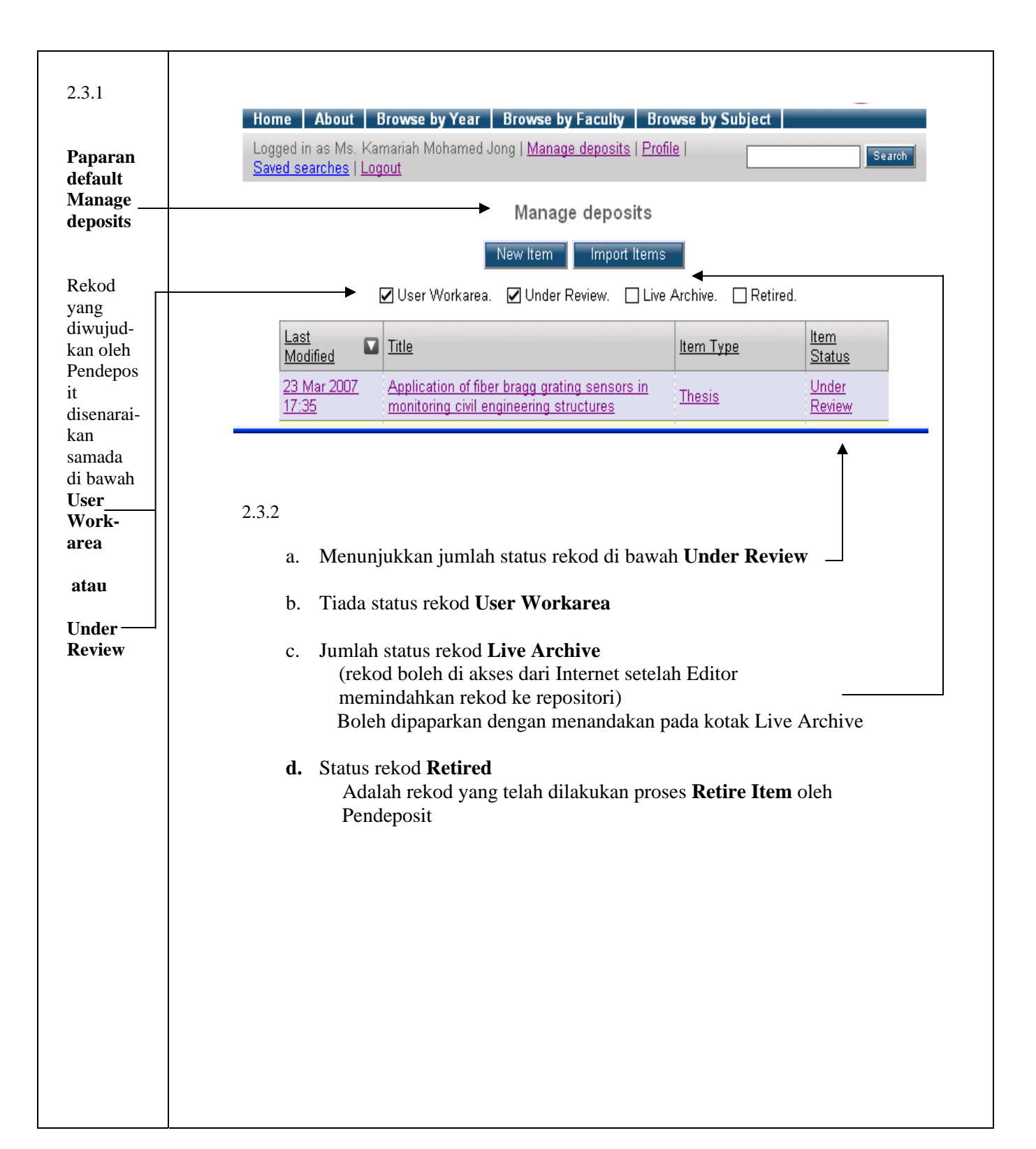

### 2.3 Penerangan Fungsi Manage Deposits

# 2.4 Kemaskini Profil Pendeposit

|                             | UTM Research and<br>Education Repository                                                                                                    |
|-----------------------------|----------------------------------------------------------------------------------------------------|
|                             | Home About Browse by Year Browse by Faculty Browse by Subject                                                                                                    |
| Masuk-<br>kan               | Login                                                                                                    |
| username<br>dan<br>password | Please enter your username and password.                                                                                                    |
|                             | Username:                                                                                                    |
| Klik _                      | Password: Login                                                                                                    |
| Login                       | Note: you must have cookies enabled.                                                                                                    |
|                             | UTM Research and Education Repository is powered by <u>EPrints 3</u> which is developed by the <u>School of</u><br>Electronics and Computer Science at the University of Southampton. <u>More information and software credits</u> .                                                                                                    |
|                             |                                                                                                    |
|                             |                                                                                                    |
|                             | Home About Browse by Year Browse by Faculty Browse by Subject                                                                                                    |
| Klik<br>Profile             | Home       About       Browse by Year       Browse by Faculty       Browse by Subject         Logged in as Ms. Kamariah Mohamed Jong   Manage deposits   Profile         Search       Search         Saved searches   Logout       Faculty       Search                                                                                                    |
| Klik<br>Profile             | Home       About       Browse by Year       Browse by Faculty       Browse by Subject         Logged in as Ms. Kamariah Mohamed Jong   Manage deposits   Profile         Search         Saved searches   Logout       Manage deposits                                                                                                    |
| Klik<br>Profile             | Home       About       Browse by Year       Browse by Faculty       Browse by Subject         Logged in as Ms. Kamariah Mohamed Jong   Manage deposits   Profile         Search         Saved searches   Logout       Manage deposits         Manage deposits       Manage deposits                                                                                                    |
| Klik<br>Profile             | Home About Browse by Year Browse by Faculty Browse by Subject   Logged in as Ms. Kamariah Mohamed Jong   Manage deposits   Profile   Search   Saved searches   Logout Manage deposits     Manage deposits     New Item   Import Items   User Workarea.   Under Review. Live Archive. Retired.                                                                                                    |
| Klik<br>Profile             | Home       About       Browse by Year       Browse by Faculty       Browse by Subject         Logged in as Ms. Kamariah Mohamed Jong   Manage deposits   Profile         Search         Saved searches   Logout       Manage deposits       Search         Manage deposits       Manage deposits       Manage deposits         Wew Item       Import Items       Import Items         User Workarea.       Under Review.       Live Archive.       Retired.         Last       Title       Item Type       Item         23 Mar 2007       Application of fiber brogg grating segregers in       Under                                                                                     |
| Klik<br>Profile             | Home       About       Browse by Year       Browse by Faculty       Browse by Subject         Logged in as Ms. Kamariah Mohamed Jong   Manage deposits   Profile         Search         Saved searches   Logout       Manage deposits   Profile           Manage deposits       Manage deposits         Mew Item       Import Items         Import Items       User Workarea.         User Workarea.       Under Review.         Live Archive.       Retired.         Import Items       Item Type         Modified       Title         Modified       Title         23 Mar 2007       Application of fiber bragg grating sensors in monitoring civil engineering structures       Thesis |

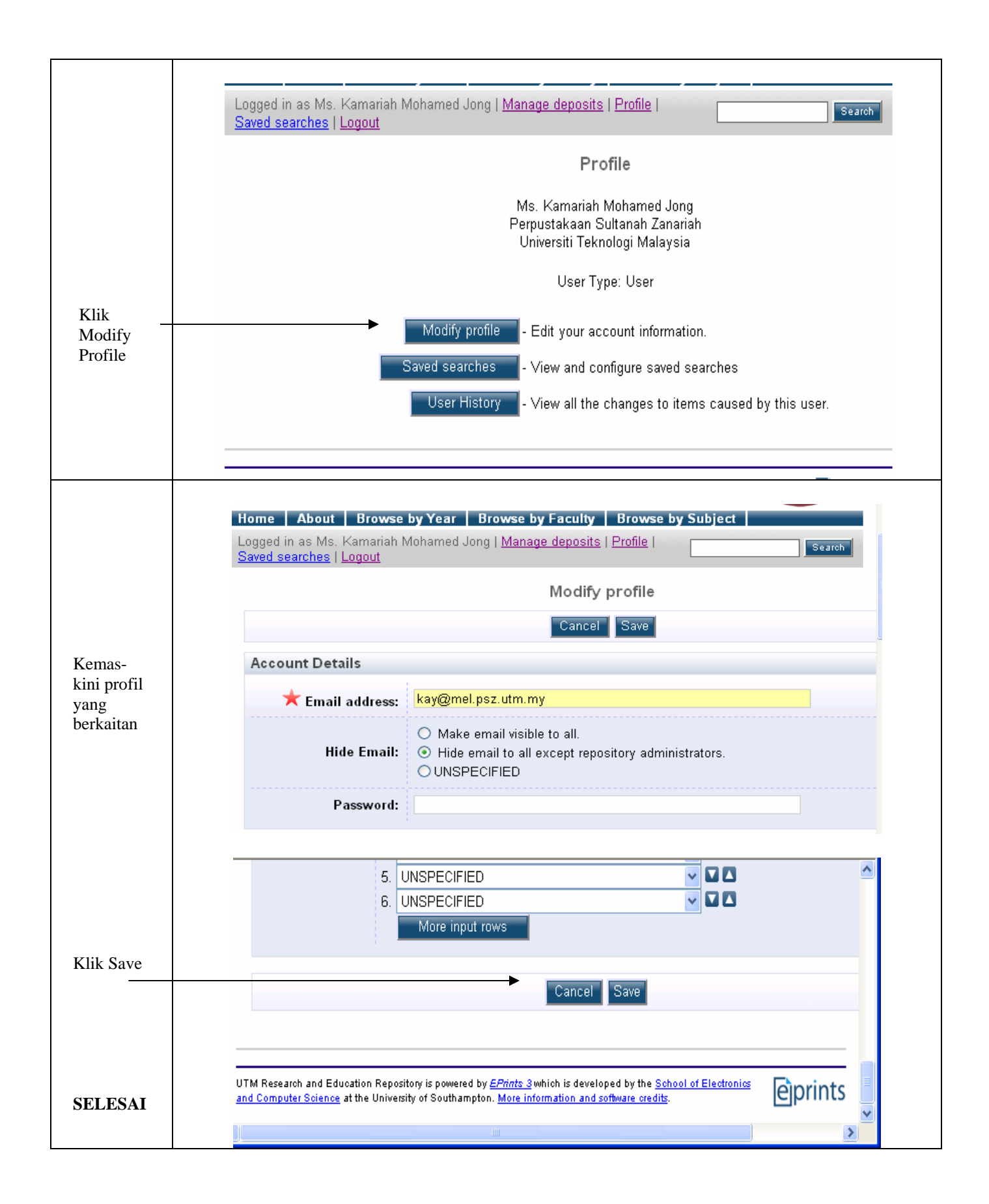